## **Open PO Report**

Throughout the year Departments can view their open Purchase Orders.

From the Purchase Order Inquiry screen click Search. PO Inquiry Find, click Query

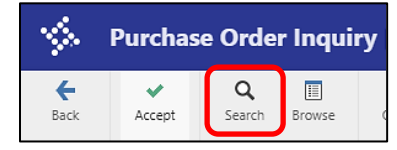

| 1                | PO Inq | uiry Fin           | d     |  |
|------------------|--------|--------------------|-------|--|
| <b>E</b><br>Back | Accept | <b>O</b><br>Cancel | Query |  |

Query Wizard: PO Inquiry opens. Click the LOAD and select POs not in Closed Status. Click Load Query.

| Query Wiza      | ard: PO Inquiry           |                               |       |      |   |
|-----------------|---------------------------|-------------------------------|-------|------|---|
| Query           |                           |                               |       |      |   |
| FIELDS D        | DROPDOWN ASSISTANT        | EDIT ASSISTANT DATE ASSISTANT | LOAD* | HELP |   |
| Query Descri    | iption                    | Query Saved By                |       |      |   |
| RR PO BY PER    | NOD                       | 6455ewil                      |       |      | * |
| PO's Not in Clo | losed Status              | 6455testreq                   |       |      |   |
| PO by Fiscal Ye | ear                       | 6455mhow                      |       |      |   |
|                 |                           |                               |       |      |   |
| POs not in Clo  | osed status for year 2016 | 6455scro                      |       |      |   |
| POs not in Clo  | osed status for year 2016 | 6455scro                      |       |      |   |
| POs not in Clo  | osed status for year 2016 | 6455scro                      |       |      |   |
| POs not in Clo  | osed status for year 2016 | 6455scro                      |       |      |   |
| POs not in Clo  | osed status for year 2016 | 6455scro                      |       |      |   |
| POs not in Clo  | osed status for year 2016 | 6455scro                      |       |      |   |
| POs not in Clo  | ssed status for year 2016 | 6455scro                      |       |      |   |
| POs not in Clo  | ssed status for year 2016 | 6455scro                      |       |      | • |

Change the Fiscal Year. Click **Excecute** button.

| ¢                | Query Wizard: PO I                                                                     | nquiry                                                                    |                                                                                                    |      |        | × |
|------------------|----------------------------------------------------------------------------------------|---------------------------------------------------------------------------|----------------------------------------------------------------------------------------------------|------|--------|---|
| Qı               | Jery                                                                                   |                                                                           |                                                                                                    |      |        |   |
| F<br>Se          | IELDS* DROPDO                                                                          | OWN ASSISTAN                                                              | T EDIT ASSISTANT DATE ASSISTANT                                                                            | LOAD | HELP   |   |
|                  | Field                                                                                  | Type                                                                      | Expression (enter values here)                                                                             |      |        | 1 |
|                  | Dept/Loc                                                                               | Edit                                                                      |                                                                                                    |      |        |   |
| ▶                | Fiscal Year                                                                            | Edit                                                                      | 2020                                                                                                    |      |        |   |
|                  | Fiscal Period                                                                          | Edit                                                                      |                                                                                                    |      |        |   |
|                  | PO number                                                                              | Edit                                                                      |                                                                                                    |      |        |   |
|                  | Gen commodity                                                                          | Edit                                                                      |                                                                                                    |      |        |   |
|                  | Entry date                                                                             | Date                                                                      |                                                                                                    |      |        |   |
|                  | Needed by date                                                                         | Date                                                                      |                                                                                                    |      |        |   |
|                  | Status                                                                                 | Dropdown                                                                  | 1 2 4 5 6 8                                                                                                |      |        |   |
|                  | Туре                                                                                   | Edit                                                                      |                                                                                                    |      |        |   |
|                  | Requisition number                                                                     | Edit                                                                      |                                                                                                    |      |        |   |
|                  | Contract                                                                               | Edit                                                                      |                                                                                                    |      | -      |   |
| 4                |                                                                                        | i                                                                         |                                                                                                    | -1   |        |   |
|                  |                                                                                        |                                                                           |                                                                                                    |      |        | 1 |
| Yo<br>Cli<br>Cli | u can type directly into<br>ick on the Load tab to<br>ick on Execute to run th<br>Back | o the highlighted fi<br>run a previously sa<br>he query now or cl<br>rmat | eld or click Format to use the Assistant tab instead.<br>ved query.<br>ick Save to reuse it in the future. |      | Cancel |   |

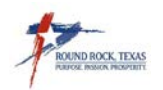

Confirm Record Set box opens, select Yes, Continue.

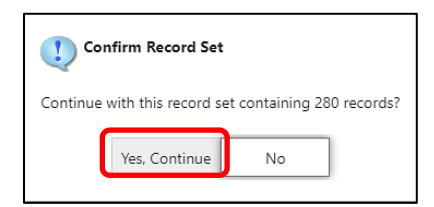

The PO Inquiry screen will open with the first of your open Purchase Orders list.

| beck.                                | Accept                       | Q<br>Search    | Drowse                      | Output          | Print    | Display  | POF      | Save     | Dice   | Word | ⊠<br>£mai | 16<br>Schedule | (J) D<br>Attach                      | GL                    | Find Pr<br>Acco              | oject Det<br>unt Find | O<br>alfind A | O LUCIS A | 0<br>tivity   | Approvais             | C Line Det | al GL<br>Allocations | GL Summary | r -    |
|--------------------------------------|------------------------------|----------------|-----------------------------|-----------------|----------|----------|----------|----------|--------|------|-----------|----------------|--------------------------------------|-----------------------|------------------------------|-----------------------|---------------|-----------|---------------|-----------------------|------------|----------------------|------------|--------|
| MAIN                                 | TERMS/N                      | IISCELLANI     | EOUS                        |                 |          |          |          |          |        |      |           |                |                                      |                       |                              |                       |               |           |               |                       |            |                      |            |        |
| Purchase                             | Order Detai                  | ls             |                             |                 |          |          |          |          |        |      |           |                |                                      |                       |                              |                       |               |           |               |                       |            |                      |            |        |
| Dept/Loc<br>GL effecti<br>Fiscal yea | ve date                      |                | 19001<br>10/01/2019<br>2020 | GEN S<br>Period | SERVICES | - VEH MA | AINT     |          |        |      | 8         | Buyer          | Echo McCarro                         | 1                     |                              |                       |               |           | • •           | Driginal<br>Change Or | rder       | Status<br>8 - Print  | ed •       |        |
| PO numb<br>General o<br>General d    | er<br>ommodity<br>escription |                | 20<br>060<br>UNITED AG      | AND TURF        | PART     |          |          |          |        |      |           |                | Project ac<br>Receive By<br>Approved | counts app<br>()<br>Z | olied<br>Quantity<br>Approve | 🔘 Amoun<br>d          | đ             |           | Ente<br>Nee   | red<br>ded By         |            | 10/01/2              | 019        |        |
| Note                                 | 8                            | D Rece         | iving                       | <b>•</b> h      | nvoices  |          |          |          |        |      |           |                |                                      |                       |                              |                       |               |           | Expir<br>Last | re<br>Changed         |            | 09/30/2              | 020        | 1      |
| Vendor D                             | etails                       |                |                             |                 |          |          |          |          |        |      |           |                | Shippi                               | ng Details            |                              |                       |               |           |               |                       |            |                      |            |        |
| Vendor                               |                              | 532            | 27                          | Comm            | itted    |          |          |          |        |      |           |                | Ship to                              | []                    | 9VMD                         | 1                     |               |           |               |                       |            |                      |            |        |
| Name                                 |                              | COUFAL - P     | RATER EQUI                  | MENT LLC        |          |          |          |          |        |      |           |                |                                      | 0                     | SEN SVRS VI                  | HICLE MAINT           | IENANCE       |           |               |                       |            |                      |            |        |
| PO mailin                            | 9                            | 0<br>7726 CENT | PAL DARK DR                 |                 |          |          |          |          |        |      |           |                |                                      | 0                     | ITY OF ROU                   | IND ROCK              | ACE           |           |               |                       |            |                      |            |        |
|                                      |                              | 1130 66111     | NAP CARD BU                 |                 |          |          |          |          |        |      |           |                |                                      | F                     | OUND ROC                     | K                     | ////          | TX        | 7866          | 5                     |            |                      |            |        |
|                                      |                              |                |                             |                 |          |          |          |          |        |      |           |                | Email                                | 1                     |                              |                       |               |           |               |                       |            |                      |            |        |
|                                      |                              | WOODWAY        |                             |                 | Ĵ        | TX       | 76712    |          |        |      |           |                | Refere                               | nce                   |                              |                       |               |           |               |                       |            |                      |            |        |
| Delivery n                           | nethod                       | 🖌 Print        | Ø                           | Fax             | E-Mail   | 1        | E-Procu  | vrement  |        |      |           |                |                                      |                       |                              |                       |               |           |               |                       |            |                      |            |        |
| Remit                                |                              | 1              |                             |                 |          |          |          |          |        |      |           |                |                                      |                       |                              |                       |               |           |               |                       |            |                      |            |        |
| Line                                 | Ord                          | ared Amou      | nt                          | Liquida         | ated     |          | Balance  | 1st GL A | ccount |      |           |                |                                      |                       |                              |                       |               |           |               |                       | Т          | otals                |            |        |
| ,                                    |                              | 15,000.0       | .0                          | 12,80           | 1.07     |          | 2,138.93 | 1000000  | 1010   |      |           |                |                                      |                       |                              |                       |               |           |               |                       | î          |                      |            |        |
|                                      |                              |                |                             |                 |          |          |          |          |        |      |           |                |                                      |                       |                              |                       |               |           |               |                       | 0          | Indered              | -          | 15,000 |
|                                      |                              |                |                             |                 |          |          |          |          |        |      |           |                |                                      |                       |                              |                       |               |           |               |                       | - 2        | iquidated            |            | 2 130  |
|                                      |                              |                |                             |                 |          |          |          |          |        |      |           |                |                                      |                       |                              |                       |               |           |               |                       | B          | alance               |            | A      |

Click Browse or you can send to Excel.

| \$   | Purchas | e Orde             | er Inqui | ry [City | of Ro | ound Re | ock] |      |       |      |            |          |
|------|---------|--------------------|----------|----------|-------|---------|------|------|-------|------|------------|----------|
| Back | Accept  | <b>Q</b><br>Search | Browse   | Dutput   | Print | Display | DF   | Save | Excel | Word | ⊠<br>Email | Schedule |

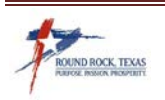

From **Browse**, you can sort by column. Review the balances on each Purchase Order. To see detail, select the PO to review and click **Accept**. This opens to PO Inquiry screen where you can check notes, payments, attachments, lines, etc. of that Purchase Order.

| $\langle \rangle$ | Purcha | se Or  | der Inqui | iry          |           |           |          |               |       |                |         |             |               |
|-------------------|--------|--------|-----------|--------------|-----------|-----------|----------|---------------|-------|----------------|---------|-------------|---------------|
| +                 | ~      | 0      | Q         | Ð            | <u>i</u>  | ß         | 因        |               |       |                |         |             |               |
| Back              | Accept | Cancel | Search    | Output       | Print     | Display   | PDF      | Save          | Excel | Word           |         |             |               |
| Record            | Number | Year   | PO#       | Vendor Na    | me        |           |          | PO Da         | te    | Order Amount 🔺 | Balance | Status      | Fiscal Period |
|                   | 58     | 2020   | 20200159  | WALKER AEF   | ro envir  | ONMENTA   | L, LLC   | 10/18/        | 2019  | 762,988.00     | 0.00    | 8 - Printed | 1             |
|                   | 82 🔰   | 2020   | 20200316  | SUNBELT RE   | NTALS IN  | C         |          | 11/21/        | 2019  | 31,310.87      | 0.00    | 8 - Printed | 2             |
|                   | 130 🗍  | 2020   | 20200655  | MATERA PAR   | PER CO LT | ſD        |          | 02/10/        | 2020  | 36.60          | 36.36   | 8 - Printed | 5             |
|                   | 107 🗍  | 2020   | 20200501  | EAGLE OFFIC  | CE PRODU  | JCTS, LLC |          | 01/02/        | 2020  | 300.00         | 56.00   | 8 - Printed | 4             |
|                   | 115 🌒  | 2020   | 20200530  | VARSITY BRA  | ANDS HO   | LDING CO. | , INC.   | 01/08/        | 2020  | 4,725.00       | 76.26   | 8 - Printed | 4             |
|                   | 269 🌡  | 2020   | 20201145  | ELLIOTT ELE  | CTRIC SU  | PPLY INC. |          | 07/01/        | 2020  | 145.88         | 145.88  | 8 - Printed | 10            |
|                   | 11 U   | 2020   | 20200029  | AUSTIN ARM   | /ATURE V  | VORKS, LP |          | 10/04/        | 2019  | 2,401.41       | 214.18  | 8 - Printed | 1             |
|                   | 77 U   | 2020   | 20200257  | TLC TONERL   | AND LP    |           |          | 11/08/        | 2019  | 1,000.00       | 245.40  | 8 - Printed | 2             |
|                   | 218    | 2020   | 20201047  | TDINDUSTR    | IES INC   |           |          | 06/05/        | 2020  | 252.00         | 252.00  | 8 - Printed | 9             |
|                   | 127 🕕  | 2020   | 20200609  | SHARPS ENV   | /IRONME   | NTAL SERV | ICES INC | 01/29/        | 2020  | 4,050.00       | 253.80  | 8 - Printed | 4             |
|                   | 155    | 2020   | 20200842  | SHI GOVERN   | IMENT SC  | OLUTIONS  |          | 03/30/        | 2020  | 489,446.46     | 306.00  | 8 - Printed | 6             |
|                   | 56     | 2020   | 20200149  | EAGLE OFFIC  | CE PRODU  | JCTS, LLC |          | 10/17/        | 2019  | 500.00         | 328.00  | 8 - Printed | 1             |
|                   | 268 🕕  | 2020   | 20201144  | TDINDUSTR    | IES INC   |           |          | 07/01/        | 2020  | 367.18         | 367.18  | 8 - Printed | 10            |
|                   | 129    | 2020   | 20200643  | AUS TEX TO   | WING AN   | D RECOVER | RY, LLC  | 02/06/        | 2020  | 3,000.00       | 420.00  | 8 - Printed | 5             |
|                   | 121    | 2020   | 20200556  | HAMILTON,    | STEVE     |           |          | 01/14/        | 2020  | 450.00         | 450.00  | 8 - Printed | 4             |
|                   | 270 🕕  | 2020   | 20201146  | LEIGHTON J   | r, edwar  | SD 1      |          | 07/02/        | 2020  | 450.00         | 450.00  | 8 - Printed | 10            |
|                   | 119    | 2020   | 20200540  | EAGLE OFFIC  | CE PRODU  | JCTS, LLC |          | 01/09/        | 2020  | 700.00         | 457.00  | 8 - Printed | 4             |
|                   | 160    | 2020   | 20200876  | WITMER AS    | SOCIATES  | INC       |          | 04/07/        | 2020  | 3,000.00       | 463.45  | 8 - Printed | 7             |
|                   | 19 Ŭ   | 2020   | 20200046  | ZAPATA JR, I | DOMING    | D         |          | 10/07/        | 2019  | 1,000.00       | 475.60  | 8 - Printed | 1             |
|                   | 181 🕕  | 2020   | 20200959  | CERTIFIED L  | ABORATO   | RIES INC  |          | 04/28/        | 2020  | 887.29         | 481.22  | 8 - Printed | 7             |
|                   | 267    | 2020   | 20201142  | PRESIDIO NI  | etworke   | D SOLUTIO | ONS GROU | JP LLC 06/30/ | 2020  | 547.06         | 547.06  | 8 - Printed | 9             |
|                   | 9 🕕    | 2020   | 20200026  | CENTRAL TE   | XAS REFL  | JSE INC   |          | 10/04/        | 2019  | 5,861.60       | 557.37  | 8 - Printed | 1             |
|                   | 90     | 2020   | 20200380  | EAGLE OFFIC  | CE PRODU  | JCTS, LLC |          | 12/04/        | 2019  | 700.00         | 565.00  | 8 - Printed | 3             |
|                   | 4 🕖    | 2020   | 20200007  | T7 ENTERPR   | ISES LLC  |           |          | 10/02/        | 2019  | 2,500.00       | 606.25  | 8 - Printed | 1             |
|                   | 62     | 2020   | 20200174  | EAGLE OFFIC  | CE PRODU  | JCTS, LLC |          | 10/21/        | 2019  | 1,200.00       | 633.00  | 8 - Printed | 1             |
|                   | 18 🕖   | 2020   | 20200044  | TAVCO SERV   | ICES INC. |           |          | 10/07/        | 2019  | 1,660.00       | 656.28  | 8 - Printed | 1             |
|                   | 158 🖞  | 2020   | 20200862  | MATERA PAR   | PER CO LT | ſD        |          | 04/02/        | 2020  | 2,672.89       | 668.34  | 8 - Printed | 7             |
|                   | 216    | 2020   | 20201044  | APPLE COM    | PUTER IN  | С         |          | 06/03/        | 2020  | 10,654.25      | 671.00  | 8 - Printed | 9             |
|                   | 131 🌡  | 2020   | 20200695  | B & H PHOT   | O - VIDEO | C         |          | 02/20/        | 2020  | 1,518.15       | 673.51  | 8 - Printed | 5             |
|                   |        |        |           |              |           |           |          |               |       |                |         |             |               |

If the PO has a 0.00 balance send an email request to \_\_\_Purchasing for the Purchase Order to be closed.

If the PO has a balance and no additional invoices are expected from the Vendor, send an email to Accounts Payable to verify that no payments are being processed <u>before</u> requesting the PO be closed. By closing POs with a balance, the remaining money will return to the Department's Budget.

If you are expecting to receive the remainder of the order from the vendor, contact the Vendor for Delivery date. When the order is received complete, use the receiving stamp to let A/P know that the PO is complete, and they will finalize and close the Purchase Order.

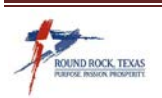